## **Photoshop Selection Tools**

Object Selection tool -

Open the shared folder in Dropbox to get the pre-made template for this activity.

1. Make sure you are on the Object Select layer. It has a medieval dragon image.

2. Select the Object Select tool and click on the dragon.

3. Window > Layers

At the bottom of the layers palette click on the image mask.

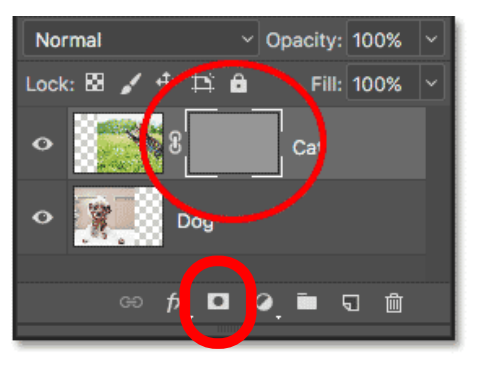

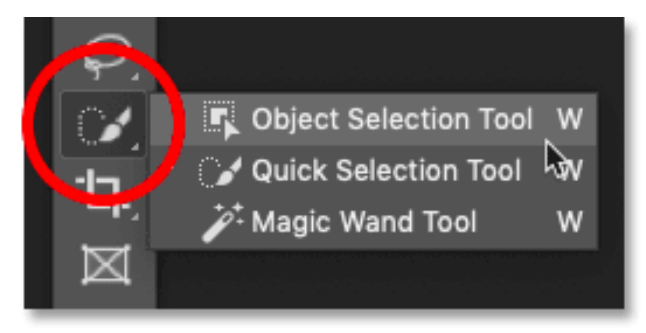

4. There will be pieces of the background the still need to be removed. Use the magic wand to select the parts of the background that still need to be removed. Hold down the shift key to select more than one area at a time.

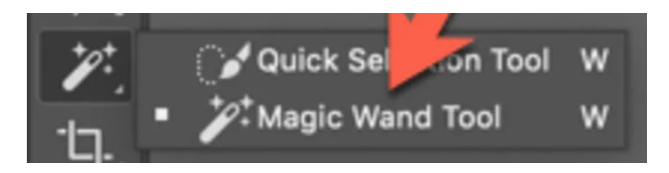

5. Make sure that your layer mask is still selected. Go to Edit > Fill. Under the CONTENT menu change to black. By adding black to the mask it will hide the unwanted pieces. By adding white to the mask it will

reveal what is behind the mask.

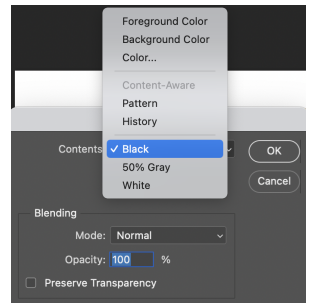

6. Go through the whole image and paint in white or black depending if you want to hide or reveal the background.

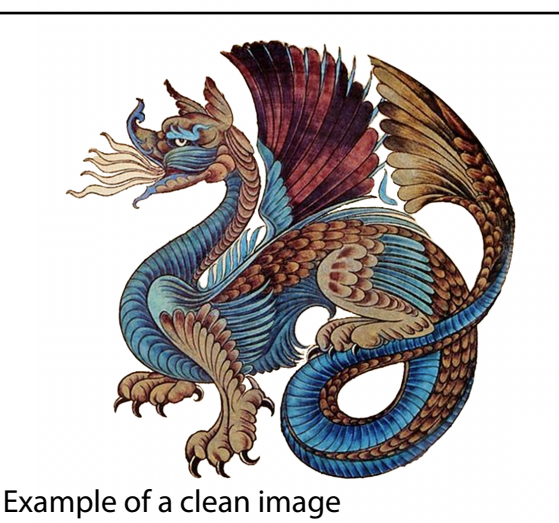